## TeamUnify User Guide

## How to "Opt In" to a swim meet

If you want to sign your child up for a swim meet that they have not been opted into, you can sign up using the TeamUnify system. Note that there is always a deadline in which to sign your swimmer up and if you don't sign them up by the deadline, they will not be able to participate. This how-to guide is to demonstrate how to sign up for a meet using the TeamUnify system.

1. Log into your TeamUnify account using your user name (email) and password.

Navigate to the "Events and Competition" menu option and then click on "Team Events"

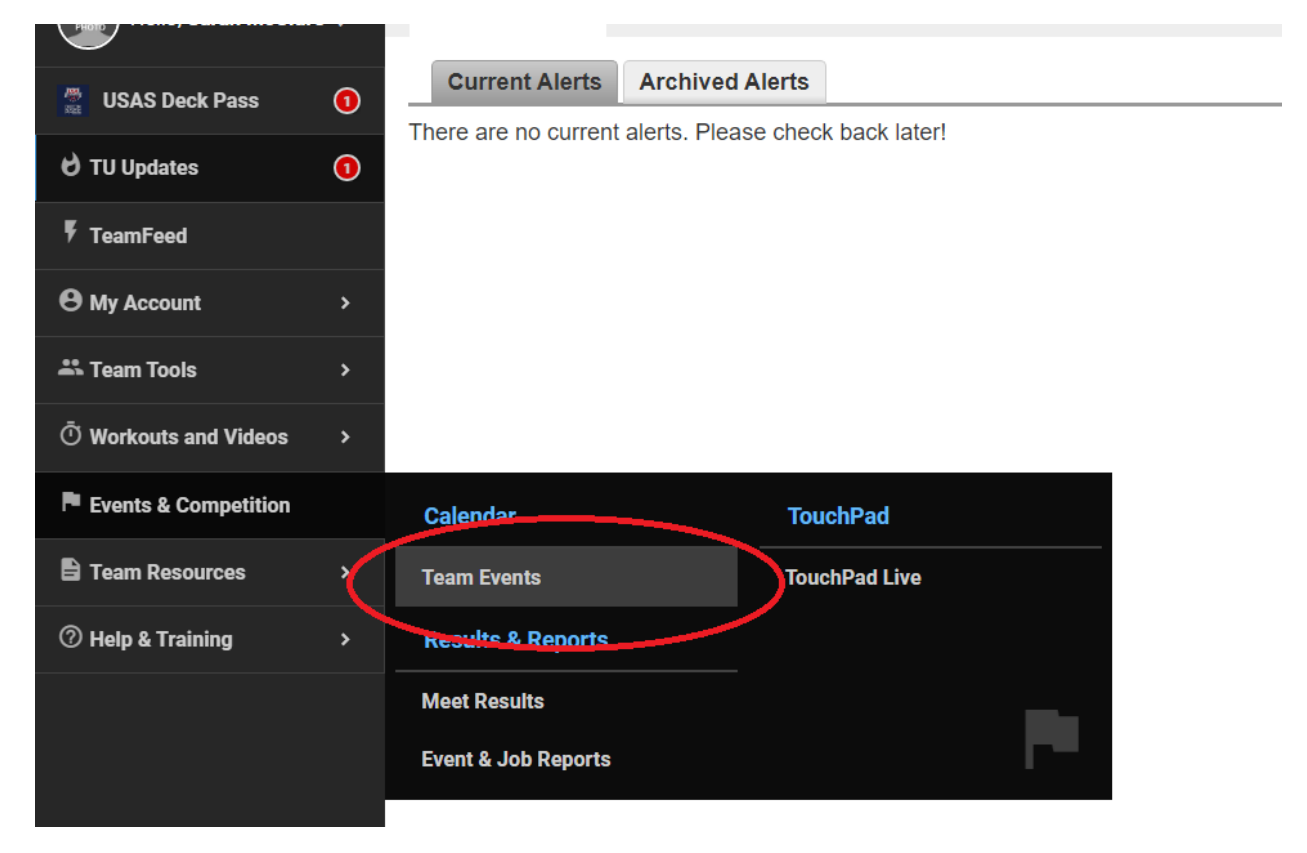

2. Scroll to the meet that you want to "sign up" for. Click on the "Attend/Decline" button. In this example, our swimmer wants to attend the Road to Tokyo meet in Lawrence KS.

| 🚆 USAS Deck Pass      | Cu  | urrent & Upcoming Past & Archived                                                                                                    |
|-----------------------|-----|----------------------------------------------------------------------------------------------------|
| 🖯 TU Updates          | 0   | Subscribe     Search for Team Events     Q     T Customize Filters                                                                                                    |
| F TeamFeed            |     | Aug 2019-2020 Returning Member Registration @Register Online                                                                                                    |
| My Account            | >   | Aug 15, 2019 - Jul 31, 2020 Event Category: Returning Member Registration<br>Greetings! Welcome to the returning member registration page. New members MUST complete an evaluation before registering. |
| 🚢 Team Tools          | >   | There are NO FEES associated with this registration. By completing this registration you will electronically agree to 4 agreements/walvers, update any con                                             |
| O Workouts and Videos | >   | Sep     Road to Tokyo - LCM       22     Sep 22, 2019 Event Category: Swim Meet                                                                                                    |
| Events & Competition  | > ; | Entry Deadline     September 9       2019     Max # of Events     TBA                                                                                                    |
| E Team Resources      | >   | What Groups     National/Achievers       Qualifying Times(Y/N)     Yes                                                                                                    |
| ⑦ Help & Training     | >   | Sep Intrasquad                                                                                                    |
|                       |     | 29 Sep 29, 2019 Event Category: swith meet   2019 Entry Deadline                                                                                                    |

3. The swimmer's status is **Undeclared**. Click on the swimmer's name to sign up.

| 🚢 Team Tools                                    | >                                                        | Meet Name:<br>Road to Tokyo #1 2019             | Location:<br>Lawrnece Indoor Aquatic Center,<br>Drive, Lawrence, KS 66049, USA    | 4706 Overland LO                               | Meet Type:      |  |  |  |  |
|-------------------------------------------------|----------------------------------------------------------|-------------------------------------------------|-----------------------------------------------------------------------------------|------------------------------------------------|-----------------|--|--|--|--|
| $\bar{\mathbb{O}}$ Workouts and Videos          | >                                                        | Start Date:                                     | End Date:                                                                         | Age Up Date:                                   | Use Date Since: |  |  |  |  |
| Events & Competition                            | >                                                        | Enforce entry based on [Qualify Times]: I       | 5.22.15                                                                           | Restrict entry [Best Time] to same [Meet Type] | No              |  |  |  |  |
| 🖹 Team Resources                                | >                                                        | Event Declaration Setting: Commit by E          | Event Declaration Setting: Commit by Event Maximum Event Entry Limitations » View |                                                |                 |  |  |  |  |
| ⑦ Help & Training                               | Help & Training > Allow Course Conversion for Relays: No |                                                 |                                                                                   |                                                |                 |  |  |  |  |
|                                                 |                                                          | If Athlete qualifies for non-conforming con     | urse, default [Entry Time] to the mini. [Qualify Time]: N                         | ło                                             |                 |  |  |  |  |
|                                                 |                                                          | View All Meet Events Go Back to Event Home Page |                                                                                   |                                                |                 |  |  |  |  |
| Click on Member Name to declare for this Event: |                                                          |                                                 |                                                                                   |                                                |                 |  |  |  |  |
|                                                 |                                                          | Member Nar                                      | Member Commitment                                                                 | Coach Approved                                 | Last Updated    |  |  |  |  |
|                                                 |                                                          | Sarah I.<br>*Active                             | O Undeclared                                                                      |                                                |                 |  |  |  |  |
|                                                 |                                                          |                                                 |                                                                                   |                                                |                 |  |  |  |  |
|                                                 |                                                          | Registration Deadline has passed.               |                                                                                   |                                                |                 |  |  |  |  |

4. Click on the Declaration drop down menu and choose "Yes, please sign [Swimmer name] up for this event"

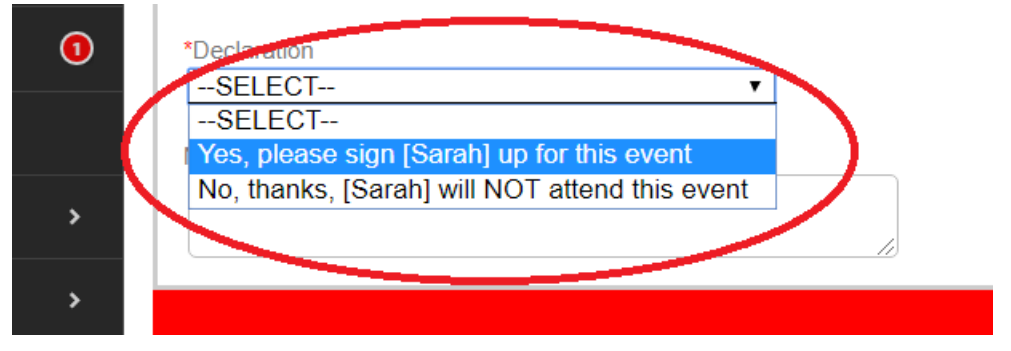

| $\overline{}$                        |   |                                                                                                    |                                                                                                    |                                       |  |  |  |  |  |
|--------------------------------------|---|----------------------------------------------------------------------------------------------------|----------------------------------------------------------------------------------------------------|---------------------------------------|--|--|--|--|--|
| 🚆 USAS Deck Pass                     | 1 | Member Athlete:<br>Sarah                                                                             |                                                                                                    |                                       |  |  |  |  |  |
| 🖯 TU Updates                         | 1 | *Destanation<br>Yes, please sign [Sarah] up for this                                                 | event V                                                                                                |                                       |  |  |  |  |  |
| 🖣 TeamFeed                           |   | SELECT<br>Yes, please sign [Sarah] up for this                                                       | s event                                                                                                |                                       |  |  |  |  |  |
| \varTheta My Account                 | > | No, thanks, [Sarah] will NOT atten                                                                   | d this event                                                                                           |                                       |  |  |  |  |  |
| 📸 Team Tools                         | > |                                                                                                    |                                                                                                    |                                       |  |  |  |  |  |
| $ar{\mathbb{O}}$ Workouts and Videos | > | Meet Name:<br>2019 FAST IMX Kickoff                                                                  | Location:<br>Pattonville Aquatic Complex, 2497 Creve Coeur Mill<br>Rd, Maryland Heights, MO 63043, USA | Course:<br>YO                         |  |  |  |  |  |
| Events & Competition                 | > | Start Date:<br>10/12/19                                                                              | End Date:<br>10/13/19                                                                                  | Age Up Date:<br>10/11/19              |  |  |  |  |  |
| 🖹 Team Resources                     | > | Enforce entry based on [Qualify Times                                                                | ]: <b>No</b> Res                                                                                       | trict entry [Best Time] to same [Meet |  |  |  |  |  |
| ⑦ Help & Training                    | > | Maximum Event Entry Limitations » Vie                                                                | ew                                                                                                    |                                       |  |  |  |  |  |
|                                      |   | Allow Course Conversion for Relays: N                                                                | ło                                                                                                    |                                       |  |  |  |  |  |
|                                      |   | If Athlete qualifies for non-conforming course, default [Entry Time] to the mini. [Qualify Time]: No |                                                                                                    |                                       |  |  |  |  |  |
|                                      |   | Committed Sessions:<br>None                                                                          | Athlete Qualifying Age:<br>8                                                                           |                                       |  |  |  |  |  |

5. In the **NOTES** section, you can add any relevant information about the meet. For example, if your swimmer can only attend one day you would note that here.

When you sign up for a meet you will have the option to choose events for your swimmer. You may pick events or leave that part blank if you want coaches to pick events. Coaches will always review the events you pick to make sure they are appropriate for your age and level.

|          | 0        |         | NT        | NT         |       |            |          | 17  | G    | 10 & Under 50 Fly     |                                             |
|----------|----------|---------|-----------|------------|-------|------------|----------|-----|------|-----------------------|---------------------------------------------|
|          |          |         | NT        | NT         |       |            |          | 21  | G    | 10 & Under 100 Back   |                                             |
|          | >        |         | NT        | NT         |       |            |          | 25  | G    | 10 & Under 50 Breast  |                                             |
|          | >        |         | NT        | NT         |       |            |          | 29  | G    | 10 & Under 200 Medley |                                             |
|          |          | Day 2 S | ession 3  |            |       |            |          |     |      | Max Entri             | es this Session IE = 4   Rel = 0   Comb = 4 |
| Videos   | >        |         | Best Time | Entry Time | Bonus | Exhibition | Approval | Ev# | Gen  | Event                 | Qualify Time                                |
| petition | >        |         | NT        | NT         |       |            |          | :   | 35 1 | W Open 200 Medley     |                                             |
| es       | >        |         | NT        | III        |       |            |          | :   | 39 1 | W Open 100 Back       |                                             |
|          |          |         | NT        | TI         |       |            |          |     | 43 1 | W Open 200 Fly        |                                             |
| g        | <i>`</i> |         | NT        | TN         |       |            |          |     | 47 1 | W Open 100 Breast     |                                             |
|          |          | Day 2 S | ession 4  |            |       |            |          |     |      | Max Entri             | es this Session IE = 4   Rel = 0   Comb = 4 |
|          |          |         | Best Time | Entry Time | Bonus | Exhibition | Approval | Ev# | Gen  | Event                 | Qualify Time                                |
|          |          |         | NT        | NT         |       |            |          | 53  | G    | 10 & Under 100 Fly    |                                             |
|          |          |         | NT        | NT         |       |            |          | 57  | G    | 10 & Under 50 Back    |                                             |
|          |          |         | NT        | NT         |       |            |          | 61  | G    | 10 & Under 100 Breast |                                             |
|          |          |         | NT        | NT         |       |            |          | 65  | G    | 10 & Under 200 Free   |                                             |
| website  |          |         |           |            |       |            |          |     |      |                       | Save Changes                                |

6. VERY IMPORTANT! Don't forget to click **"SAVE"** Otherwise your sign up will not be saved.

That's it! Your swimmer is signed up for the meet. You can double check by looking at the Member Commitment status, it shows the events you signed up for:

## Columbia Swim Club – User Guide: Opt in to a meet [Sept 2019]

| Member Commitment | Coach Approved                                                                                                    | Last Updated      |  |
|-------------------|----------------------------------------------------------------------------------------------------|-------------------|--|
| ✓ Committed       | # 17 (d1/s2): G 10 & Under 50 Fly (NT)<br># 21 (d1/s2): G 10 & Under 100 Back (NT)<br># 25 (d1/s2): G 10 & Under 50 Breast (NT)<br># 35 (d2/s3): W Open 200 Medley (NT)<br># 39 (d2/s3): W Open 100 Back (NT)<br># 43 (d2/s3): W Open 200 Fly (NT) | 09/10/19 11:21 AM |  |
|                   |                                                                                                    |                   |  |